# パスワード設定の流れ

#### STEP1

### パスワードリマインダ画面にて登録しているメールアドレスを入力する

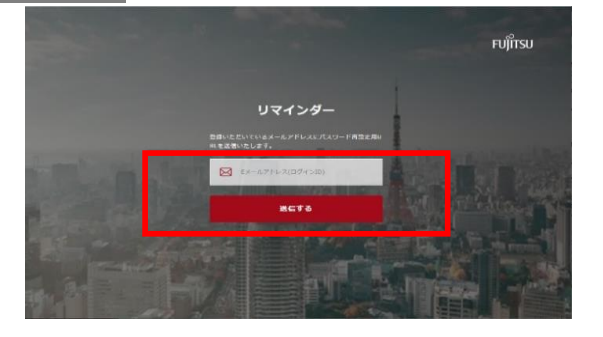

パスワードリマインダー画面

<https://partner.frontech.fujitsu.com/reminder/> にて登録しているメールアドレスを入力し「送信する」ボタンをクリックしてくださ 1.).

#### ※登録していない新しいメールアドレスを使用する場合

新規会員登録にてフォーム入力をお願いします。フォーム入力は、以下 URLとなります。お手元に登録完了のメールが届きましたらログイン可能となり ます。なお、事務局の確認作業が入るためお時間が掛かる場合がございます がご了承願います。

<https://partner.frontech.fujitsu.com/register>

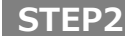

#### STEP1で設定したメールアドレスにパスワード設定画面のURLと仮パスワードが届く

| パスワードリセットのお知らせ<br>名 "言主道フロンデッパートナー構成ササト" <frontech-partnerinf@cs.jp.fujitsu.com> 5 gg あう 65 gg あう 65 gg ある 65 gg ある 65 gg ad 65 gg ad 65 g</frontech-partnerinf@cs.jp.fujitsu.com> |
|----------------------------------------------------------------------------------------------------|
| 模                                                                                                    |
| 仮パスワードをご案内します。                                                                                                    |
| 1時間以内に下記のページにアクセスし、                                                                                                    |
| 物(スリートを入力してたさい。                                                                                                    |
| バスワード設定画面:                                                                                                    |
| https://partner.frontech.fujitsu.com/reminder/?token=6f5789fc46a63bd3aba6141b4c113dfb81528459                                                                                                    |
| 仮パスワード:                                                                                                    |
|                                                                                                    |
|                                                                                                    |
| 本メール内容に身に覚えが無い場合には、お手数ではございますがこのまま破棄をお願い致します。                                                                                                    |
|                                                                                                    |

注) セキュリティの観点からメールを受信してから1時間以内にSTEP3の操 作を行ってください。1時間を経過してしまった場合は、STEP1からやり直し てください。

#### STEP3

## 仮パスワードを入力する

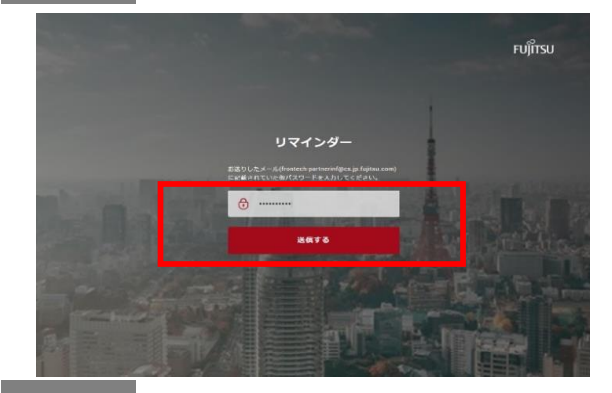

STEP2のメール本文にあるパスワード設定画面のURLにアクセスし、仮パス ワードを入力してください。 入力できたら「送信する」ボタンをクリックしてください。

#### STEP4 新パスワードを設定する

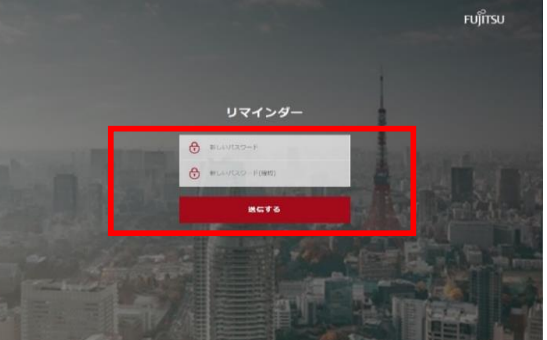

パスワード入力画面に遷移したら、新しいパスワード(※注)を設定してくだ さい。

※新しいパスワード 半角8~32文字で英数字と記号を使用し設定してください。

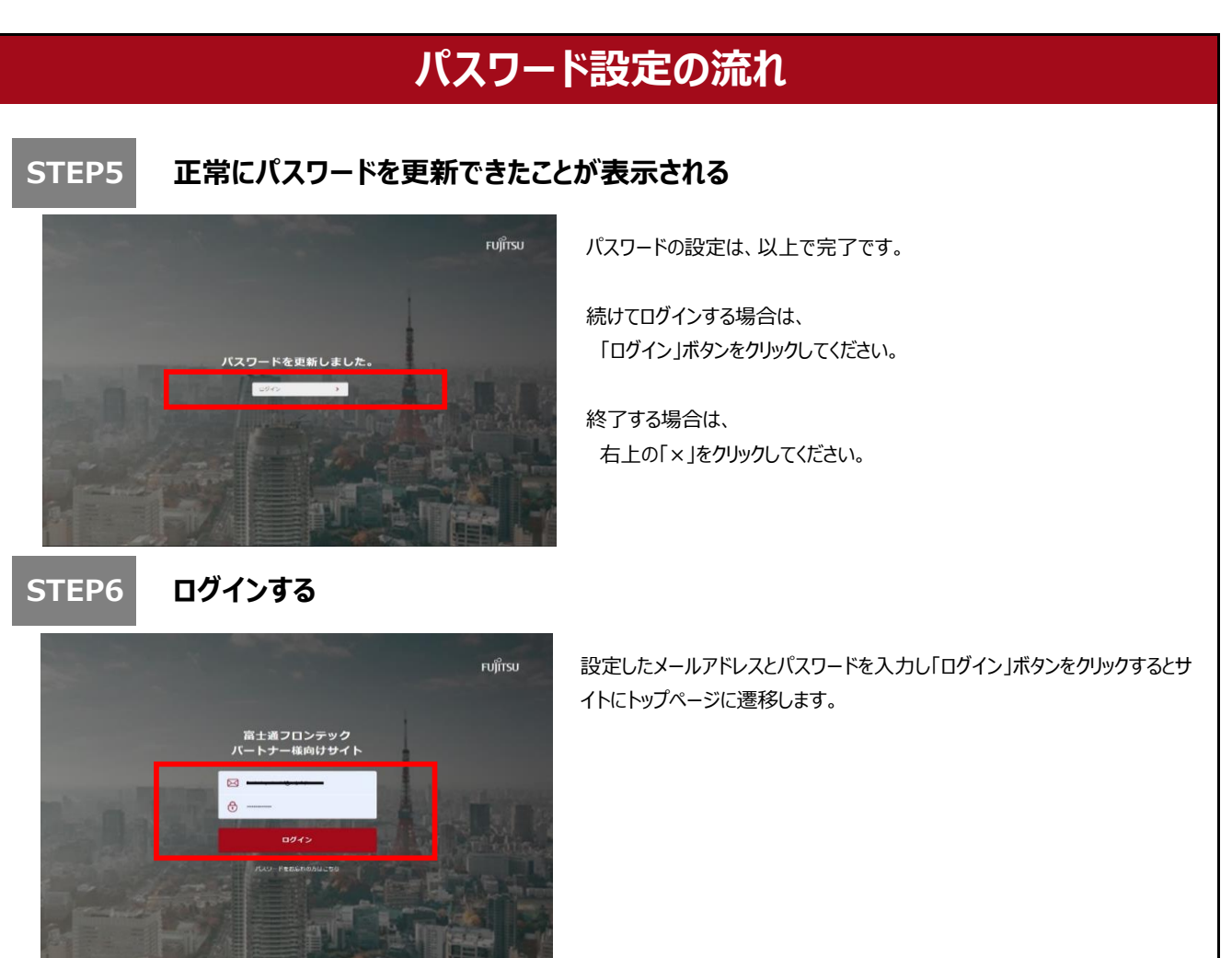

以上で終了となります。大変お疲れ様でした。

次回以降、ログインする場合は、以下URLにてお願い致します。 https://partner.frontech.fujitsu.com/login

今後ともどうぞ富士通フロンテックパートナー様向けサイトをよろしくお願い致します。